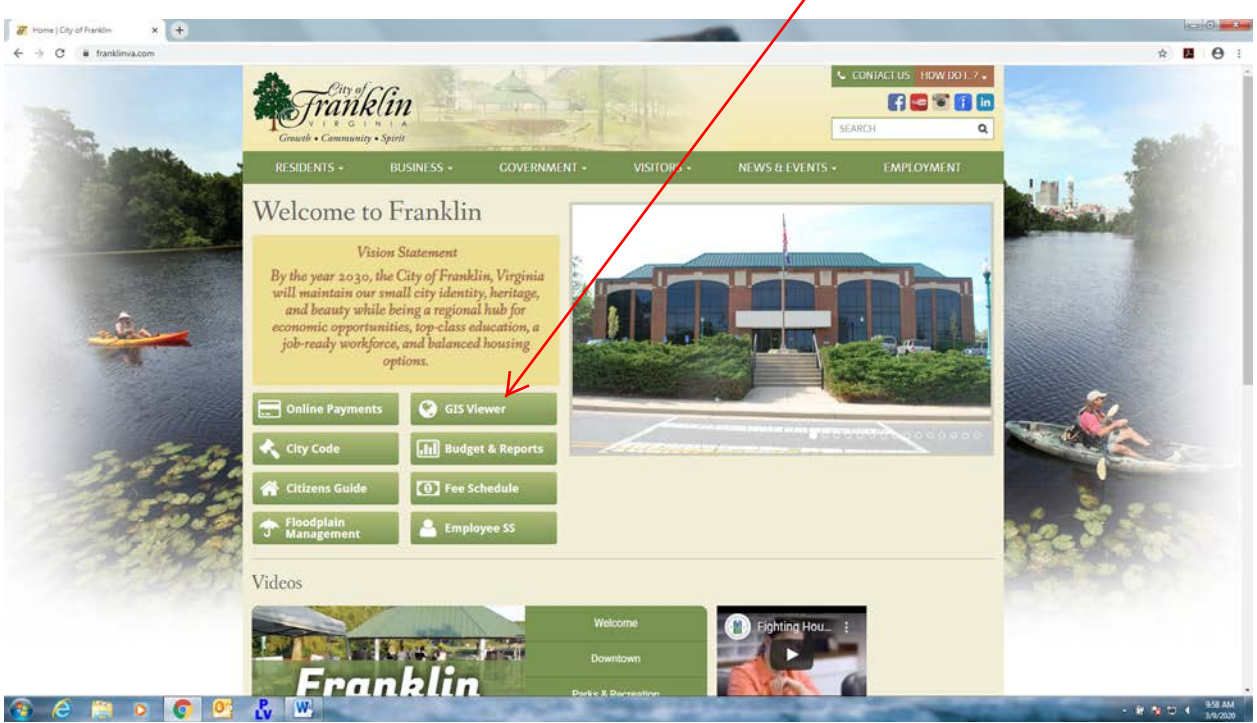

## Visit www.franklinva.com and click on GIS Viewer

Then, read the disclaimer, check the box and press Enter Site

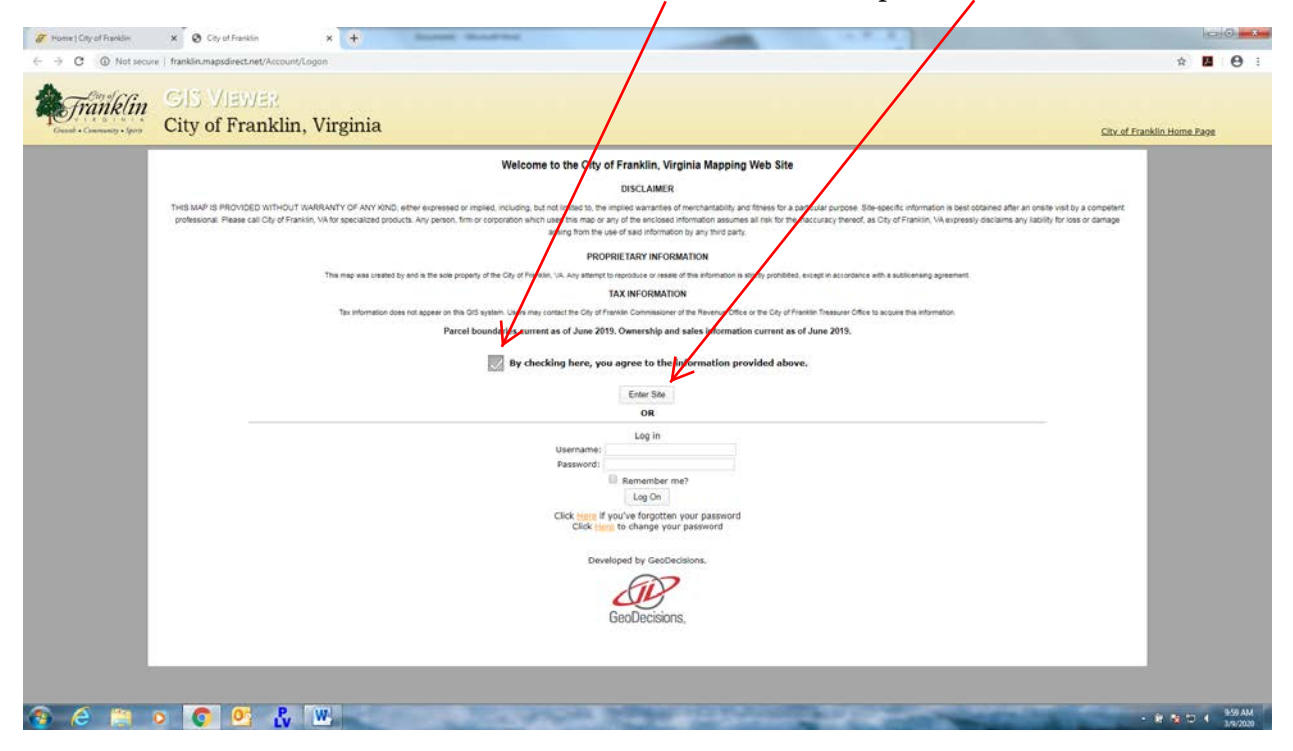

You can search by Tax Map Number or click on the Map Tab and zoom in to find your property

| C   Not secure   franklinumape                                                                                                    | sdirect.net                                                                                                    | _                             |                                                                                         |                                                                               | н м                                                                                                    |
|----------------------------------------------------------------------------------------------------|----------------------------------------------------------------------------------------------------|-------------------------------|-----------------------------------------------------------------------------------------|-------------------------------------------------------------------------------|----------------------------------------------------------------------------------------------------|
| Padaa critevu                                                                                                    | (renview)                                                                                                    |                               |                                                                                         |                                                                               | Log On                                                                                                    |
| franklin SDV                                                                                                    | UEWER STREET                                                                                                    |                               |                                                                                         |                                                                               |                                                                                                    |
| City of                                                                                                    | Franklin, Virginia                                                                                                    |                               |                                                                                         |                                                                               | City of Franklin Home Page                                                                                                    |
| ritoria Saatti Rasuma Property                                                                                                    | Map K                                                                                                    |                               |                                                                                         |                                                                               |                                                                                                    |
|                                                                                                    |                                                                                                    |                               |                                                                                         |                                                                               |                                                                                                    |
| earch menu below to begin exploring the                                                                                                    | City. Information is provided as-is and any use of the                                                                                                    | s data is at user's own risk. |                                                                                         |                                                                               |                                                                                                    |
| will only be returned if they contain A<br>requited to enter search criteria into a                                                                                                    | ALL your criteria, so enter as little information as n<br>more that one field                                                                                                    | iecessary                     |                                                                                         |                                                                               |                                                                                                    |
| l search (e.g. Smith) will typically yield                                                                                                    | d more results than a specific search (e.g. Smith,                                                                                                    | John M).                      |                                                                                         |                                                                               |                                                                                                    |
|                                                                                                    |                                                                                                    |                               |                                                                                         |                                                                               |                                                                                                    |
| V                                                                                                    |                                                                                                    |                               |                                                                                         |                                                                               |                                                                                                    |
| tap Number<br>ir Name                                                                                                    | Example: 00000-00-0000<br>Example: Doe, John                                                                                                    |                               |                                                                                         |                                                                               |                                                                                                    |
| rty Address                                                                                                    | Example 101                                                                                                    |                               |                                                                                         |                                                                               |                                                                                                    |
| arch Clear All                                                                                                    |                                                                                                    |                               |                                                                                         |                                                                               |                                                                                                    |
|                                                                                                    |                                                                                                    |                               |                                                                                         |                                                                               |                                                                                                    |
|                                                                                                    |                                                                                                    |                               |                                                                                         |                                                                               |                                                                                                    |
|                                                                                                    |                                                                                                    |                               |                                                                                         |                                                                               |                                                                                                    |
|                                                                                                    |                                                                                                    |                               |                                                                                         |                                                                               |                                                                                                    |
|                                                                                                    |                                                                                                    |                               |                                                                                         |                                                                               |                                                                                                    |
|                                                                                                    |                                                                                                    |                               |                                                                                         |                                                                               |                                                                                                    |
|                                                                                                    |                                                                                                    |                               |                                                                                         |                                                                               |                                                                                                    |
|                                                                                                    |                                                                                                    |                               |                                                                                         |                                                                               |                                                                                                    |
|                                                                                                    |                                                                                                    |                               |                                                                                         |                                                                               |                                                                                                    |
|                                                                                                    |                                                                                                    |                               |                                                                                         |                                                                               |                                                                                                    |
|                                                                                                    |                                                                                                    |                               |                                                                                         |                                                                               |                                                                                                    |
|                                                                                                    |                                                                                                    |                               |                                                                                         |                                                                               |                                                                                                    |
|                                                                                                    |                                                                                                    |                               |                                                                                         |                                                                               |                                                                                                    |
|                                                                                                    |                                                                                                    |                               |                                                                                         |                                                                               |                                                                                                    |
|                                                                                                    |                                                                                                    |                               |                                                                                         |                                                                               |                                                                                                    |
|                                                                                                    |                                                                                                    |                               |                                                                                         |                                                                               |                                                                                                    |
|                                                                                                    |                                                                                                    |                               |                                                                                         |                                                                               |                                                                                                    |
|                                                                                                    |                                                                                                    |                               |                                                                                         |                                                                               |                                                                                                    |
|                                                                                                    |                                                                                                    |                               |                                                                                         |                                                                               |                                                                                                    |
|                                                                                                    |                                                                                                    |                               |                                                                                         |                                                                               |                                                                                                    |
| ê 🛍 o 💽                                                                                                    | <u>o</u> 8 w                                                                                                    |                               |                                                                                         |                                                                               | - 8 8 0 4                                                                                                    |
| 6 🛤 o 👩                                                                                                    | o: 🖁 🐘                                                                                                    |                               | -                                                                                       |                                                                               | - # N D 4                                                                                                    |
| ê 🗎 o 👩                                                                                                    | o: 🖁 🐘                                                                                                    |                               | 1. 1999 - 12 T 41                                                                       |                                                                               | + R N D 4                                                                                                    |
| 😂 🟥 💿 🧔                                                                                                    | of faction x +                                                                                                    | Los Los                       |                                                                                         |                                                                               | - # % D (                                                                                                    |
| Cay of Franklin x O Cay                                                                                                    | of fasilin x +                                                                                                    |                               |                                                                                         |                                                                               | - 880.<br>Ice<br>8 2                                                                                                    |
| Coyoffiendin x O Ciy<br>C A Not secure   frankfirumap                                                                                                    | of faction x +                                                                                                    | land Bastra                   |                                                                                         |                                                                               | ・ 新 名 つ 4<br>                                                                                                    |
| Cayathankin x 0 Cay<br>Cayathankin x 0 Cay<br>Cayathankin x 15 V                                                                                                    | ed factor x +                                                                                                    |                               |                                                                                         |                                                                               | ・ 第 秋 口(<br>                                                                                                    |
| Cay of Finaldam x @ Cay<br>Cay of Finaldam x @ Cay<br>Cay of Finaldam x @ C                                                                                                    | of Roote + + + + + + + + + + + + + + + + + + +                                                                                                    |                               |                                                                                         |                                                                               | + in to the franklin Home Page                                                                                                    |
| Chy of Freedom x @ Cry<br>A Not secure   frankSinunger<br>Chy of Kinn<br>Chy of Kinn<br>Chy of Chy of Kinn<br>Chy of Chy of Ch                                                                                                    | or R W<br>stration × +<br>stratic<br>stratic<br>stration<br>(IEWE:<br>Franklin, Virginia                                                                                                    | Logi Karta                    |                                                                                         |                                                                               | + H N C 4                                                                                                    |
| Coy of Freedom x © Coy<br>Coy of Freedom x © Coy<br>A Not secure Franklanmage<br>Coy of Freedom X Coy<br>Coy of Coy<br>Coy of Coy<br>Coy of Freedom X Coy<br>Coy of Freedom X Coy<br>Coy of Free                                                                                                    | C Franklin, Virginia                                                                                                    |                               |                                                                                         |                                                                               | د کی کی در این کی این کی این کی کی این کی کی کی این کی کی کی کی کی کی کی کی کی کی کی کی کی                                                                                                    |
| Cay of Franklinn<br>Cay of Franklinn<br>Cay of Frank                                                                                                    | Image: state of the state of the state o                 |                               |                                                                                         |                                                                               | د که می اور در این می اور در این می اور در این می اور در این می اور در این می اور در این می اور در این می اور د<br>این می اور در این می اور در این می اور در این می اور در این می اور در این می اور در این می اور در این می اور در ا<br>این می اور در این می اور در این می |
| Correct Floads Correct Correct                                                                                                    | et fastin × +<br>adrectnet<br>(EWEX<br>Franklin, Virginia<br>steet Map                                                                                                    | Account #                     |                                                                                         | Cana                                                                          | Log On<br>Chr. of Facilitie Home Paper                                                                                                    |
| Cory of Freedom x © Cory<br>Cory of Freedom x © Cory<br>Cory of Freedom x Transformage<br>Frankform<br>Cory of the Cory of Transformation<br>Cory of the Cory of Transformation<br>Cory of the Cory of the Cory of the Cory<br>Cory of the Cory of the Cory of the Cory<br>Cory of the Cory of the Cory of the Cory of the Cory<br>Cory of the Cory of the Cory of the Cory of the Cory of the Cory<br>Cory of the Cory of the Cory of                                                                                                    | erfanktin x +<br>startestnet<br>Tranklin, Virginia<br>Steet Map                                                                                                    | Account #<br>3354             |                                                                                         | Que:<br>B                                                                     | Leg On<br>Chr. of Facilitic Home Depart<br>Viscal 1                                                                                                    |
| Chy of Firedon X © Cry<br>Chy of Firedon X © Cry<br>A Not secure   Rankforumper<br>Chy of Firedon<br>A Not secure   Rankforumper<br>City of City of<br>area<br>area<br>Secure Result   Property<br>Firedon<br>Res<br>2.24.3                                                                                                    | et frackin x +<br>sofrectivet<br>Franklin, Virginia<br>steet Map                                                                                                    | Account #<br>1354             |                                                                                         | Cass:<br>E.                                                                   | Log On<br>Chird Franklin Home Page                                                                                                    |
| Cay of Frieddan<br>Cay of Frieddan<br>Cay of Frieddan<br>Cay of Frieddan<br>Not secure<br>Frieddan<br>Cay of Frieddan<br>Cay of Frieddan<br>C                                                                                                    | C Pranklin, Virginia<br>Skeet Map                                                                                                    | Account #:<br>3354            |                                                                                         | C.ase:<br>B                                                                   | Log On<br>City of Facility Home Page                                                                                                    |
| Cay of Fundaments<br>Cay of Fundaments<br>Cay of Fundaments<br>A Not secure (Facility maps<br>Cardinal Cardinal Cardinal<br>Cardinal Cardinal Cardinal Cardinal<br>Cardinal Cardinal<br>Cardinal Cardinal<br>Cardinal                                                                                                    | ef fastin sdreetnet Franklin, Virginia Skeet Map                                                                                                    | Account #<br>3354             | Ervation Information:                                                                   | Class:<br>B                                                                   | د کی کی ایس ایس ایس ایس ایس ایس ایس ایس ایس ای                                                                                                    |
| Cay of Fundamentary<br>Cay of Fundamentary<br>Cay of Fu                                                                                                    | et fastin × +<br>odrectnet<br>(EV/EX<br>Franklin, Virginia<br>Steet Map<br>Property Address:                                                                                                    | Account #<br>3354             | Elevation Information:                                                                  | Case:<br>B                                                                    | Lag On<br>City of Facebian Home Rays<br>War with                                                                                                    |
| Coy of Freedom x © Coy<br>Coy of Freedom x © Coy<br>A Not accure   Frankformage<br>Frankform City of<br>A Coy of City of<br>A Coy of City of<br>A Coy of City of<br>A Coy of City of<br>A Coy of City of<br>A Coy of City of<br>A Coy of City of<br>A Coy of City of<br>A Coy of City of<br>A Coy of City of<br>A Coy of City of<br>A Coy of City of City of<br>A Coy of City of City of<br>A Coy of City of City of<br>A Coy of City of City of<br>A Coy of City of City of<br>A Coy of City of City of<br>A Coy of City of City of<br>A Coy of City of City of<br>A Coy of City of City of<br>A Coy of City of City of City of<br>A Coy of City of City of<br>A Coy of City of City of City of<br>A Coy of City of City of City of City of<br>A Coy of City of City of City of City of City of City of<br>A Coy of City of Cit                                                                                                    |                                                                                                    | Account #<br>3354             | Elevation Information:                                                                  | Case:<br>B.                                                                   | Leg On<br>City of Franklin Home Page<br>View in 1                                                                                                    |
| Cay of Freedom x C Cay<br>Cay of Freedom x C Cay<br>Not secure franklinunger<br>Cay of Freedom C City of<br>Cardon C City of<br>Cardon C City of<br>Rec:<br>8 Details<br>Mener's Name:<br>TY OF FRANKLIN<br>willing Address:                                                                                                    | C Franklin, Virginia  Steet Map  Poperty Address 207 WEST SECOND Franklin, Virginia                                                                                                    | Account #:<br>3354            | Elevation Information:                                                                  | Cass:<br>E                                                                    | Log On<br>Citiz of Franklin Home Page                                                                                                    |
| Cay of Financial<br>Cay of Financial<br>Cay of Financial<br>Cay of Financial<br>Cay of Financial<br>Cay of Financial<br>Cardinal<br>Cardinal                                                                                                    |                                                                                                    | Account #<br>3354             | Elevation Information:                                                                  | Case:<br>B                                                                    | Lag On<br>City of Facebian Home Bays                                                                                                    |
| City of Fiendan x © Cy<br>City of Fiendan x © Cy<br>City of Fiendan x City of FankSincurage<br>City of City of City of P<br>write Second Results Property<br>Fiendan<br>Bage<br>20-3-3<br>B Detarls<br>B Detarls<br>B Detarls<br>B Detarls<br>B Detarls                                                                                                    |                                                                                                    | Account ft<br>3354            | Elevation Information:                                                                  | Con:<br>B                                                                     | Leg On<br>City of Franklin Home Page<br>View in 1                                                                                                    |
| Cayof Finelian x C Cry<br>Cayof Finelian x C Cry<br>Cayof Finelian x C Cry<br>Cayof Finelian x C Cry<br>Caroff C Cry<br>Cry C C C C C C C C C C C C C C C C C C                                                                                                    | Control of the second of the second of the  | Account #:<br>3354            | Elevation Information:                                                                  | Case:<br>B                                                                    | Log On<br>City of Fracisin Home Page                                                                                                    |
| Caracteria and a second and a second and a s                                                                                                    | Contraction  Contraction  Cont | Account #<br>3354             | Elevation Information:                                                                  | Cass:<br>8                                                                    | Leg On<br>City of Facebia Home Bays                                                                                                    |
| Correct Franking X © Corr<br>Correct Franking X © Corr<br>Correct Stanking Correct<br>Correct Stanking Correct<br>Correct Stanking Correct<br>Stanking Correct Stanking<br>Correct Stanking<br>Correct Stankin                                                                                                    |                                                                                                    | Account ft<br>3354            | Elevation Information:                                                                  | Cass:<br>B                                                                    | Leg On<br>City of Franklin Home Reps<br>Vise in 1                                                                                                    |
| Coyoffinetian x C Cry<br>Coyoffinetian x C Cry<br>A Not secure franklinunger<br>Coyoffinetian C C C C C C C C C C C C C C C C C C C                                                                                                    | Control of families  A standard of families  A standard of families  A standa | Account #<br>1354             | Elevation Information:                                                                  | Case:<br>B                                                                    | Log On<br>City of Frankin Home Page                                                                                                    |
| Clay of Franklin x C Cry<br>Clay of Franklin x C Cry<br>A Not secure franklin map<br>Clay of Franklin C Cry of<br>Clay of Franklin X<br>Boot<br>Boot | Control of family  Control of family  Control of f | Account #<br>3354             | Elevation Information:                                                                  | Cass:<br>8                                                                    | Leg On<br>City of Facebia Home Bays                                                                                                    |
| Coy of Fields<br>Coy of Fields<br>Coy of                                                                                                    |                                                                                                    | Account #.<br>3354            | Esvation Information:                                                                   | Cass:<br>B<br>B<br>Doto Not Available                                         | Leg On<br>City of Facility Home Days                                                                                                    |
| City of Firedon<br>City of Firedon<br>City of Firedon<br>City of Firedon<br>City of Firedon<br>City of Firedon<br>City of<br>City of                                                                                                    | Contraction  A Contract of Franklin  A Contract of Franklin  A Contract of Fr | Account #<br>1354             | Eevation Information:                                                                   | Care:<br>B<br>D<br>Doto Not Available<br>Encore Continues Not Available       | Log On<br>Chu of Franklin Home Page                                                                                                    |
| Coyoffinetian x C Cry<br>Coyoffinetian x C Cry<br>A Not secure franklinunger<br>Construction C S S V<br>City of<br>A Not secure franklinunger<br>City of<br>S 24-3<br>al Detain<br>al Detain<br>al D                                                                                                    | Control of families  Control of families  Control  | Account #<br>1354             | Elevation Information:                                                                  | Class:<br>B<br>D<br>Doto Not Available<br>Elevation Certificate Not Available | Log On<br>Chi of Franklin Home Page                                                                                                    |
| Covartineation x Cov<br>Covartineation x Cov<br>A Not secure frankinuman<br>Covartineation City of<br>A Not secure frankinuman<br>Covartine the Covartine<br>Covartine the Covartine th                                                                                                    | Control of family  Sheet  Ange  Property Address  Sheet  Map  Property Address  Sheet  Map  Property Address  Sheet  Ange  Property Address  Property Address  Property Addre | Account #<br>3354             | Elevation Information:                                                                  | Class:<br>B<br>Photo Not Available<br>Eventse Certificate Not Available       | Leg On<br>City of Faceblan Home Days                                                                                                    |
| Correct Fields X © Corr<br>Correct Fields X © Corr<br>Correct Fields X © Corr<br>Correct Fields X © Corr<br>Correct Fields X © Corr<br>Correct Fields X © Corr<br>Fields X Name:<br>Property<br>Fields<br>Age:<br>20-3-3<br>al Details<br>Model Name:<br>Pro Fields X Name:<br>Pro Fields X Name:<br>Pro                                                                                                    |                                                                                                    | Account #.<br>3354            | Elevation Information:                                                                  | Cass:<br>B<br>B<br>Photo Not Available<br>Exercise Certificate Kor Available  | Leg On<br>City of Franklin Home Page                                                                                                    |
| Constraints of the second of the second of t                                                                                                    | Contraction Contraction Contr | Account #<br>3354             | Elevation Information: Elevation Information: Site Information Transfer Date: Cransfer: | Class:<br>B<br>Photo Not Available<br>Elevation Certificate Not Available     | Log On<br>Chu of Franklin Home Page                                                                                                    |
| Constraints of transition<br>City of Fanklin x Cry<br>C A Not secure franklinumper<br>City of City of<br>Reads of transition<br>Reads of transition<br>Reads of transiti                                                                                                    | Alter and a second and a second and a secon | Account #<br>3354             | Elevation Information:                                                                  | Class:<br>B<br>Photo Not Available<br>Lenstes Cetticute Not Available         | Leg On<br>City of Facebian Home Days                                                                                                    |
| Conversion of the second of the second of t                                                                                                    | State Map                                                                                                    | Account #.<br>3354            | Elevation Information:                                                                  | Class:<br>B<br>Photo Not Available<br>Leverion Certificate Not Available      | Leg On<br>City of Facilita Home Repr                                                                                                    |
| Coyof Finelon X O Cry<br>Coyof Finelon X O Cry<br>Not secure Frankinumper<br>City of Finelon City of<br>anna Smerit Rhuith Property<br>Final City of Final City of<br>Rage:<br>82.4.3<br>al Details<br>al Details<br>Assessment Information<br>Land When:<br>Inford When:<br>Inford When:<br>Inford When:<br>Inford When:<br>Inford When:<br>Inford When:<br>Inford When:<br>Inford When:<br>Inford When:<br>Inford When:<br>Inford When:<br>Inford Securet City of City<br>City of Final City<br>City of Final City of Final City<br>City of Final City of Final City of Final City<br>City of Final City of Final Ci                                                                                                    | Contraction  State  State State  State State  | Account #<br>13554            | Elevation Information:                                                                  | Class:<br>B<br>Photo Not Available<br>Lensin Certificate Not Available        | Leg On<br>Chu of Franklin Home Page                                                                                                    |

If you searched by Tax Map Number, this screen will appear. If you have elevation data for your property, a link will appear on this page

1

If you decided to search using the Map Tab, find your property, click on it, and then click on View Property Details to see the screen shown above

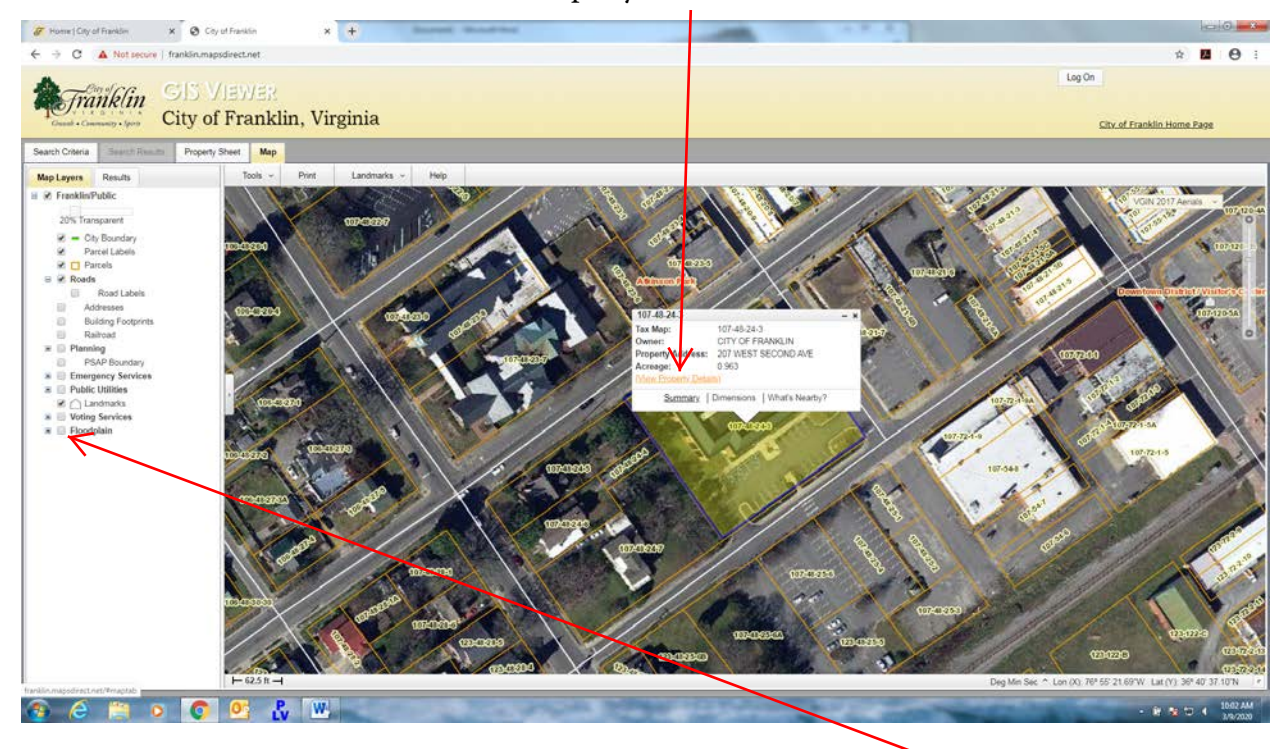

You can also check to see if your property is in a Floodplain by clicking the Floodplain box then checking the box by FEMA Flood Zones 2002